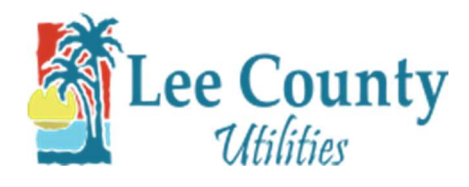

## **Forgot Password**

- 1. Go to myutilities.leegov.com
- 2. To reset your Password click on Password.

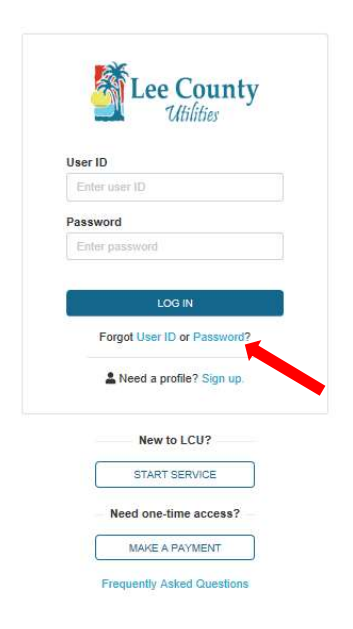

3. Enter your User ID, email address, and the verification code from the Captcha. Then click Submit.

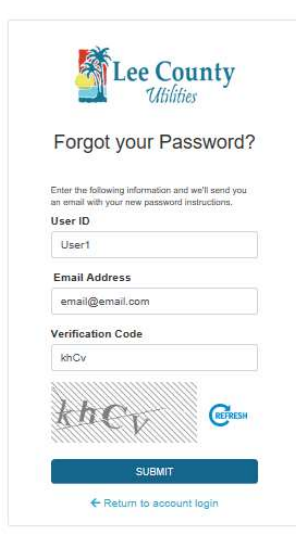

4. You will then receive an email from LCU Customer Care with a link in it to reset your password. Follow the link.

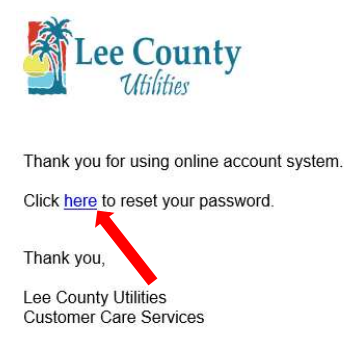

5. After clicking on the link. Enter your new password. Then click 'Reset Password'.

| Utilities                                                                                                    | nty                        |
|----------------------------------------------------------------------------------------------------|----------------------------|
| Reset your Pass                                                                                                    | sword                      |
| New Password                                                                                                    |                            |
| Must be 8 to 15 characters with at lea                                                                                                    | st one:                    |
| lowercase letter, uppercase letters, ar<br>May also include the following charac                                                                     | nd number.<br>ters: !.#%&* |
| lowercase letter, uppercase letters, ar<br>May also include the following charac<br>Enter New password                                               | nd number.<br>ters: !.#%&* |
| Iowercase letter, uppercase letters, ar<br>May also include the following charac<br>Enter New password<br>Confirm Password                           | nd number.<br>ters: !.#%&* |
| Iowercase letter, uppercase letters, an<br>May also include the following charac<br>Enter New password<br>Confirm Password<br>Enter Confirm Password | nd number.<br>ters: 1.#%&* |

6. Click 'Close' on the popup and you will be rerouted back to the login screen.

| Password res | et successfully | <i>l</i> . |       |
|--------------|-----------------|------------|-------|
|              |                 |            |       |
|              |                 |            | CLOSE |
|              |                 |            |       |